## <u>ขั้นตอนการตรวจสอบผลการเรียน</u>

 เมื่อทำการเข้าสู่ระบบเรียบร้อยแล้ว จะสังเกตเห็นรายชื่อเมนูทางด้านซ้ายของหน้าจอ ทำการ คลิกที่เมนู → ตรวจสอบผลการเรียน

| บหาวิทยาลัยสวะดุสิต                                                                         |                         |                                                  |                                    | /acade. | mic/edu/login/menu/main.jsp | ผู้ใช้งาน : 🚽 🕹 ออกจากระบบ |
|---------------------------------------------------------------------------------------------|-------------------------|--------------------------------------------------|------------------------------------|---------|-----------------------------|----------------------------|
| 希 หน้าแรก                                                                                   | ยินดีต้อนรับเข้าสู่ระบบ |                                                  |                                    |         | คู่มือการใช้งาน             |                            |
| i≣ ดงทะเบียน<br>๗ รายงานผลการดงทะเบียน                                                      |                         | ประเภทผู้ใช้งาน                                  | นักศึกษา                           |         | คู่มือการใช้งานระบบ         | คู่มือการลงทะเบียน         |
| ≓ เห็น-ถอนรายวัชา <b>คลิก</b><br>Q. ดรวจสอบผลการเรียน<br>เชิ ข่อมูลการเงิน/สัมหเนิมแจ้งหนึ่ |                         | รหสนกศกษา<br>ชื่อ - สกุล<br>หลักสูตร<br>สาขาวิชา | คิลปคาสตรบัณฑิต<br>ธุรกิจการโรงแรม |         |                             |                            |
| Your session will expire in 27:44 min                                                       |                         |                                                  |                                    |         |                             |                            |

- รูปที่ 1 หน้าหลัก
- จากนั้น จะปรากฏหน้าจอแสดงผลการเรียน โดยแยกตามปีการศึกษา และภาคการศึกษา ดังรูปที่ 2

| มทาวิทยาลัยสวะดุสิต                   |                                         |                            |                                                                                                    | /academic/edu/eva/VB | 01_ReportDusit29Studen | t <i>.jsp</i>   ผู้ใช้ง | านไปกา                | •                              | nati- | 🞝 əər | າຈາກระบบ |  |  |  |
|---------------------------------------|-----------------------------------------|----------------------------|----------------------------------------------------------------------------------------------------|----------------------|------------------------|-------------------------|-----------------------|--------------------------------|-------|-------|----------|--|--|--|
| 希 หน้าแรก                             | ตรวจสอบผ                                | เลการเรียน                 |                                                                                                    |                      |                        |                         |                       |                                |       |       |          |  |  |  |
| 🔳 ลงทะเบียน                           |                                         | รหัสนักศึกษา               | and the second second se | ชื่อ-สกุล            | warden syna            | a                       |                       |                                |       |       |          |  |  |  |
| 🖹 รายงานผลการคงพรเบียน                | ระดับการศึกษา<br>คณะ                    |                            | ปริญญาตรี                                                                                                    | ศูนย์การศึกษา        | มหาวิทยาลัยสวนดุสิด    |                         |                       |                                |       |       |          |  |  |  |
|                                       |                                         |                            | โรงเรียนการท่องเที่ยวและการบริการ                                                                                                    | หลักสูตร             | ศิลปศาสตรบัณฑิต        |                         |                       |                                |       |       |          |  |  |  |
| ≓ เพิ่ม-ถอนรายวิชา                    | เวลาจัดการเรียนการสอน<br>ประเภทนักเรียน |                            | ในเวลาราชการ                                                                                                    | สาขาวิชา             | ธุรกิจการโรงแรม        |                         |                       |                                |       |       |          |  |  |  |
|                                       |                                         |                            | ปกติ                                                                                                    | ประเภทการเรียนการสอน | ระบบการศึกษาปกติ       | ระบบการศึกษาปกติ        |                       |                                |       |       |          |  |  |  |
| ข้อมูลการเงิน/พิมพ์ใบแจ้งหนี้         |                                         |                            | A                                                                                                    | -                    |                        |                         |                       | 0                              | 0.0   | 0.414 | 0.014    |  |  |  |
|                                       | รหสรายวชา                               | 1/2558                     | ชอรา                                                                                                    | ยวชา                 |                        | หนวยกด                  | เกรด                  | Cr                             | GP    | CAX   | CGX      |  |  |  |
| Your session will expire in 27:49 min | 1500114                                 | กาษาอังกฤษเ                | ชื่มสถานการณ์                                                                                                    |                      |                        | 3 (3-0-6)               | в                     | 3                              | 9.00  | 3.00  | 9.00     |  |  |  |
|                                       | 2000105                                 | สบทรียกาพเพื่อคุณภาพชีวิต  |                                                                                                    |                      |                        | 3 (3-0-6)               | B+                    | 3                              | 10.50 | 6.00  | 19.50    |  |  |  |
|                                       | 2500107                                 | นนษย์คันสิ่งแ              | วดด้อน                                                                                                    |                      |                        | 3 (3-0-6)               | c                     | 3                              | 6.00  | 9.00  | 25.50    |  |  |  |
|                                       | 3571303                                 | ความร์เบื้องดัง            | มในการบริหารโรงแรมและมาตรฐานโรงแรมไทย<br>ขอรรมบ้านชาติ                                                                                                    |                      |                        | 3 (3-0-6)               | C+                    | 3                              | 7.50  | 12.00 | 33.00    |  |  |  |
|                                       | 3571304                                 | การบริหารวัฒ               |                                                                                                    |                      |                        | 3 (3-0-6)               | B+                    | 3                              | 10.50 | 15.00 | 43.50    |  |  |  |
|                                       | 3571305 จรรยวบรรณ                       |                            | ชาชีพและกฎหมายที่เกี่ยวข้องกับธุรกิจการโรงแรม                                                                                                    |                      |                        | 3 (3-0-6)               | в                     | 3                              | 9.00  | 18.00 | 52.50    |  |  |  |
|                                       | 3571306                                 | การพัฒนาบุค                | งักภาพในธุรกิจการโรงแรม                                                                                                    |                      |                        |                         | в                     | 3                              | 9.00  | 21.00 | 61.50    |  |  |  |
|                                       |                                         | หน่วยกิตประจำภาคเรียน : 21 |                                                                                                    |                      |                        |                         |                       | เกรดเฉลี่ยประจำภาคเรียน : 2.92 |       |       |          |  |  |  |
|                                       |                                         |                            | หน่วยกิดสะสม :                                                                                                    | 21                   |                        |                         | เกรดเฉลี่ยสะสม : 2.92 |                                |       |       |          |  |  |  |
|                                       | ภาดเรียนที่                             | 2/2558                     |                                                                                                    |                      |                        |                         |                       |                                |       |       |          |  |  |  |
|                                       | 1500116                                 | จริยศาสตร์                 |                                                                                                    |                      |                        | 3 (3-0-6)               | C+                    | 3                              | 7.50  | 24.00 | 69.00    |  |  |  |
|                                       | 1500117                                 | ภาษาไทยเพื่อ               | งการสื่อสาร                                                                                                    |                      |                        | 3 (3-0-6)               | C+                    | 3                              | 7.50  | 27.00 | 76.50    |  |  |  |
|                                       | 3571108                                 | จิดวิทยาในอุด              | สาหกรรมบริการ                                                                                                    |                      |                        | 3 (3-0-6)               | в                     | 3                              | 9.00  | 30.00 | 85.50    |  |  |  |
|                                       | 3571307                                 | การบริหารการ               | หารการตลาดและการขายในธุรกิจโรงแรม                                                                                                    |                      |                        |                         | В                     | 3                              | 9.00  | 33.00 | 94.50    |  |  |  |

รูปที่ 2 หน้าจอแสดงผลการเรียน

 หากต้องการออกรายงาน มสด.29 ให้เลื่อนไปยังด้านล่างของหน้าจอจะสังเกตเห็นปุ่มออกรายงานมสด.29 จากนั้น คลิก →

| 3571502     | ภาษาจีนระดับต้น                                 | 3 (3-0-6) | A                              | 3       | 12.00      | 39.00  | 114.00 |  |  |  |
|-------------|-------------------------------------------------|-----------|--------------------------------|---------|------------|--------|--------|--|--|--|
| 4000111     | เทคโนโลยีสารสนเทศ                               | 3 (2-2-5) | В                              | 3       | 9.00       | 42.00  | 123.00 |  |  |  |
|             | หน่วยกิตประจำภาคเรียน : 21                      |           | เกรดเฉลี่                      | ียประจ่ | าภาคเรียน  | : 2.92 |        |  |  |  |
|             | หน่วยกิดสะสม : 42                               |           | เกร                            | ดเฉลี่ย | สะสม : 2.9 | 2      |        |  |  |  |
| ภาดเรียนที่ | 1/2559                                          |           |                                |         |            |        |        |  |  |  |
| 1500115     | ภาษาอังกฤษเชิงวิชาการ                           | 3 (3-0-6) | С                              | 3       | 6.00       | 45.00  | 129.00 |  |  |  |
| 2500114     | สังคมไทยร่วมสมัย                                | 3 (3-0-6) | A                              | 3       | 12.00      | 48.00  | 141.00 |  |  |  |
| 3572308     | การดำเนินงานและการจัดการด้านอาหารและเครื่องดื่ม | 3 (3-0-6) | A                              | 3       | 12.00      | 51.00  | 153.00 |  |  |  |
| 3572309     | การดำเนินงานและการจัดการงานจัดเลี้ยง            | 3 (2-2-5) | A                              | 3       | 12.00      | 54.00  | 165.0  |  |  |  |
| 3572312     | สุนทรียภาพในพื้นที่บริการในธุรกิจโรงแรม         | 3 (2-2-5) | A                              | 3       | 12.00      | 57.00  | 177.0  |  |  |  |
| 3572505     | ภาษาจีนเพื่อการสื่อสารในชีวิตประจำวัน           | 3 (3-0-6) | A                              | 3       | 12.00      | 60.00  | 189.0  |  |  |  |
| 3573309     | ธุรกิจอาหารและงานครัวในพื้นที่นานาชาติ          | 3 (2-2-5) | A                              | 3       | 12.00      | 63.00  | 201.00 |  |  |  |
|             | หน่วยกิตประจำภาคเรียน : 21                      |           | เกรดเฉลี่ยประจำภาคเรียน : 3.71 |         |            |        |        |  |  |  |
|             | หน่วยกัดสะสม : 63                               |           | เกรดเฉลี่ยสะสม : 3.19          |         |            |        |        |  |  |  |
| ภาดเรียนที่ | 2/2559                                          |           |                                |         |            |        |        |  |  |  |
| 2500113     | จิตวิทยาเพื่อการพัฒนาดน                         | 3 (3-0-6) | В                              | 3       | 9.00       | 66.00  | 210.00 |  |  |  |
| 3572305     | เทคโนโลยีสารสนเทศในธุรกิจการโรงแรม              | 3 (2-2-5) | A                              | 3       | 12.00      | 69.00  | 222.00 |  |  |  |
| 3572306     | การดำเนินงานและการจัดการงานบริการส่วนหน้า       | 3 (2-2-5) | A                              | 3       | 12.00      | 72.00  | 234.00 |  |  |  |
| 3572307     | การดำเนินงานและการจัดการงานแม่บ้าน              | 3 (2-2-5) | А                              | 3       | 12.00      | 75.00  | 246.00 |  |  |  |
| 3572311     | การสนทนาภาษาอังกฤษในธุรกิจโรงแรม                | 3 (3-0-6) | A                              | 3       | 12.00      | 78.00  | 258.00 |  |  |  |
| 3572506     | ภาษาจีนเชิงสถานการณ์                            | 3 (3-0-6) | А                              | 3       | 12.00      | 81.00  | 270.00 |  |  |  |
| 4000109     | วิทยาศาสตร์ในชีวิตประจำวัน                      | 3 (3-0-6) | В                              | 3       | 9.00       | 84.00  | 279.0  |  |  |  |
|             | หน่วยกิตประจำกาคเรียน : 21                      |           | เกรดเฉลี่ยประจำภาคเรียน : 3.71 |         |            |        |        |  |  |  |
|             |                                                 |           | เกรดเฉลี่ยสะสม : 3.32          |         |            |        |        |  |  |  |

รูปที่ 3 หน้าจอแสดงผลการเรียน

4. จะปรากฏรายงาน มสด.29 ดังรูปที่ 4

| B)            | มหาวิทยาลัยสวนดุสิต<br>295 ถนนนครราชสีมา เขตดุสิต กรุงเทพฯ 10300 |             |            |           |            |        |        |  |  |
|---------------|------------------------------------------------------------------|-------------|------------|-----------|------------|--------|--------|--|--|
| Sr St         | รายงานผลกา                                                       | รศึกษา      |            |           |            |        |        |  |  |
| สนักศึกษา :   | ชื่อ - สกุล :                                                    | ประเภทนัก   | าศึกษา : ป | าติ       |            |        |        |  |  |
| านที่จัดการเร | รียนการสอน : มหาวิทยาลัยสวนดสิต                                  | เวลาจัดการ  | รเรียนการส | อน: ใ     | นเวลาราชกา | 15     |        |  |  |
| แะ · โรงเรีย  | นการท่องเที่ยวและการบริการ                                       | ระดับการศึ  | ไกษา ∙ ปรี | ุ่ญญาตรี  |            |        |        |  |  |
| ักสูตร : ศิล  | ปศาสตรบัณฑิต                                                     | สาขาวิชา :  | ธุรกิจการ  | โรงแรม    |            |        |        |  |  |
| รหัสวิชา      | ที่อวิทา                                                         | หน่วยกิต    | เกรด       | Cr.       | GP         | CAX    | CGX    |  |  |
|               | 000150014 1/200                                                  |             |            |           | -          |        |        |  |  |
| 1500114       | มาพรอนพ 1/2000<br>กามรอังกอมเซิงสถาบการณ์                        | 3 (3-0-6)   | B          | 3         | 9.00       | 3.00   | 9.00   |  |  |
| 2000105       | ง เช เองกฤษรองสถานการณ<br>สบุทรียุภาพเพื่อตอบภาพชีวิต            | 3 (3-0-6)   | B          | 3         | 9.00       | 5.00   | 10.50  |  |  |
| 2500105       | านหย์กับสิ่งแวดล้อม                                              | 3 (3-0-6)   | C          | 3         | 6.00       | 9.00   | 25.50  |  |  |
| 3571303       | ความรู้เบื้องตับในการบริหารโรงแรมและมาตรฐาบโรงแรมไทย             | 3 (3-0-6)   | C+         | 3         | 7.50       | 12 00  | 33.00  |  |  |
| 3571304       | การบริหารวัฒนธรรมข้ามชาติ                                        | 3 (3-0-6)   | B+         | 3         | 10.50      | 15.00  | 43.50  |  |  |
| 3571305       | จรรยาบรรณวิชาชีพและกภหมายที่เกี่ยวข้องกับธรกิจการโรงแร           | i 3 (3-0-6) | в          | 3         | 9.00       | 18.00  | 52.50  |  |  |
|               | 2                                                                |             |            |           |            |        |        |  |  |
| 3571306       | การพัฒนาบุคลิกภาพในธุรกิจการโรงแรม                               | 3 (3-0-6)   | В          | 3         | 9.00       | 21.00  | 61.50  |  |  |
|               | หน่วยกิตประจำภาค : 21                                            |             | Lf         | ารดเฉลี่ย | ประจำภาค   | : 2.92 |        |  |  |
|               | หน่วยกิตสะสม : 21                                                |             | : 2.92     |           |            |        |        |  |  |
|               | ภาคเรียนที่ 2/2558                                               |             |            |           |            |        |        |  |  |
| 1500116       | จริยศาสตร์                                                       | 3 (3-0-6)   | C+         | 3         | 7.50       | 24.00  | 69.00  |  |  |
| 1500117       | ภาษาไทยเพื่อการสื่อสาร                                           | 3 (3-0-6)   | C+         | 3         | 7.50       | 27.00  | 76.50  |  |  |
| 3571108       | จิตวิทยาในอุตสาหกรรมบริการ                                       | 3 (3-0-6)   | в          | 3         | 9.00       | 30.00  | 85.50  |  |  |
| 3571307       | การบริหารการตลาดและการขายในธุรกิจโรงแรม                          | 3 (3-0-6)   | в          | 3         | 9.00       | 33.00  | 94.50  |  |  |
| 3571308       | ภาษาอังกฤษเพื่อการสื่อสารในธุรกิจโรงแรม                          | 3 (3-0-6)   | C+         | 3         | 7.50       | 36.00  | 102.00 |  |  |
| 3571502       | ภาษาจีนระดับต้น                                                  | 3 (3-0-6)   | A          | 3         | 12.00      | 39.00  | 114.00 |  |  |

รูปที่ 4 รายงาน มสด.29